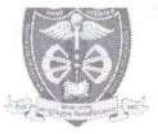

म0प्र0 आयुर्विज्ञान विश्वविद्यालय, जबलपुर (म.प्र.)

कमांक / म.प्र.आ.वि.वि. / परीक्षा / 2023 / 4681

जबलपुर, दिनॉक / १ / 04 / 2023

## अधिसूचना

म0प्र0 आयुर्विज्ञान विश्वविद्यालय, जबलपुर द्वारा <u>B.Sc Nursing 3<sup>rd</sup> Year Examination May-2023</u> की समय सारणी हेतु निम्नानुसार तिथियाँ निर्धारित की जाती हैं:--

#### B.Sc Nursing 3rd Year Examination May-2023 Time Table

| S.No | Date       | Day     | Time                 | Subject                       |
|------|------------|---------|----------------------|-------------------------------|
| 1    | 26/05/2023 | Friday  | 10:00 AM To 01:00 PM | Medical Surgical Nursing - II |
| 2    | 30/05/2023 | Tuesday | 10:00 AM To 01:00 PM | Child Health Nursing          |
| 3    | 02/06/2023 | Friday  | 10:00 AM To 01:00 PM | Mental Health Nursing         |
| 4    | 05/06/2023 | Monday  | 10:00 AM To 01:00 PM | Nursing Research & Statistics |

Fee Details:-

| S.No. | Course                                                                                                    | Exam<br>Fee | Form<br>Fee | Total fee if form<br>received on or<br>before<br>10/052023 | Total Fee if Form<br>Recieved on or before<br>12/05/2023<br>(Late Fee 500/-) |
|-------|----------------------------------------------------------------------------------------------------|-------------|-------------|------------------------------------------------------------|------------------------------------------------------------------------------|
| 1     | B.Sc Nursing 3 <sup>rd</sup> Year Examination<br>(04 Theory, 03 Practical)<br>Fee for one paper is Rs. 350 and<br>Fee for one Practical is Rs. 100 | 1700/-      | 100/-       | 1800/-                                                     | 2300/-                                                                       |

• विद्यार्थियों कि Exam Fees Online Portal द्वारा भरी जानी है।

Online Examination Form भरे जाने हैं जिस हेतु निम्न लिंक हैं:- <u>http://mpmsu.intelliexams.com/MPMSUEXAMS/LoginScreens/LoginPage.aspx</u>
उपरोक्त लिंक विश्वविद्यालय की बेवसाइट <u>https://www.mpmsu.edu.in/</u> पर Announcement Section >

Online Link for Exam Form Filling पर उपलब्ध है। (माननीय कुलपति महोदय द्वारा अनुमोदित)

> परीक्षा नियंत्रक म.प्र. आयुर्विज्ञान विश्वविद्यालय जबलपुर जबलपुर, दिनॉक 18/04/2023

पृ.कमांक / म.प्र.आ.वि.वि. / परीक्षा / 2023 / **4681 - A** प्रतिलिपि**:-**

1. माननीय कुलपति / कुलसचिव कार्यालय, म0प्र0 आयुर्विज्ञान विश्वविद्यालय, जबलपुर।

2. समस्त अधिष्ठाता / प्राचार्य संबद्ध महाविद्यालय।

उप कुलेसचिव म.प्र. आयुर्विज्ञान विश्वविद्यालय जबलपूर

# मध्यप्रदेश आयुर्विज्ञान विश्वविद्यालय जबलपुर (म.प्र.)

जबलपुर, दिनांक 19.05.2022

कमांक/मप्रआविवि/परीक्षा/2022/6484

अधिसूचना

म०प्र० आयुर्विज्ञान विश्वविद्यालय, जबलपुर से संबद्ध समस्त महाविद्यालयों को निर्देशित किया जाता है कि अपने विद्यार्थियों के परीक्षा फार्म (Examination Form) अत्यंत सावधानीपूर्वक भरकर अग्रेषित करें। परीक्षा हेतु विद्यार्थी की अर्हता एवं परीक्षा फार्म की समस्त फील्ड की जाँच कर लें। महाविद्यालय द्वारा अग्रेषित अनुमोदित (Approved) परीक्षा फार्म के अनुसार विश्वविद्यालय द्वारा कार्यवाही की जायेगी। किन्ही भी कारणों से परीक्षा फार्म भरते समय यदि कोई त्रुटि पाई जाती है, तो तत्काल विश्वविद्यालय से चर्चा कर परीक्षा फार्म अनुमोदित (Approved) करने से पूर्व त्रुटि सुधारकर अग्रेषित करें। इसके उपरांत किसी भी प्रकार का परिवर्तन स्वीकार नहीं किया जायेगा, जिसकी पूर्ण जिक्मेदारी संबंधित महाविद्यालय की होगी।

उपर्वुलसंचिव प्रभार पराना म०प्र० आयुर्विज्ञान विश्वविद्यालय म०प्र० आयुर्विज्ञान जबलपुर जबल पृ.क./मप्रआविवि/परीक्षा/२०२२/६५३५ जबलपुर, प्रतिलिपिः–समस्त संबद्ध महाविद्यालय, न०प्र० आयुर्विज्ञान विश्वविद्यालय, जबलपुर।

प्रभारी परीक्षा नियंत्रक म०प्र० आयुर्विज्ञान विश्वविद्यालय जबलपुर जबलपुर, दिनांक (9 .05.2022

सहायक कुलसेचिव

म०प्र० आयुर्विज्ञान विश्वविद्यालय

जबलपुर

### Exam Form Filling Manual Version1.1\_19-04-2023

#### **Process Flow**

परीक्षा फार्म भरने हेतु महाविद्यालय XY000E0 वाली आईडी का उपयोग करें तथा प्राचार्य द्वारा approval हेतु XP000P0 वाली आईडी का उपयोग करें।

Selection details:

1. Select 'Exam application entry' from student main menu.

| Madhya Prade<br>University, Ja<br>Welcove, Mr.NETAJI SUB | esh Med<br>balpur(N<br>HASH CH | ical Scie<br>I.P.)<br>ANDRA | nce         | Your Role Is :EMS COORDINATOR |
|----------------------------------------------------------|--------------------------------|-----------------------------|-------------|-------------------------------|
| STUDENT ATTENDANCE -                                     | EXAM                           | RPPV5 🗢                     | Quick Links |                               |
| AdmitCard Printing                                       | 1                              |                             |             |                               |
| Exam Application form Entry                              |                                | =                           |             |                               |

- 1) Select required 'Faculty name' from the drop down filed list such as UG/PG etc
- 2) Select required 'Degree or branch name' from the drop down filed list such as MBBS etc
- 3) Select required 'Exam name' from the drop down filed list such as MBBS First prof, Examination April-2023 etc
- 4) Select required 'Category of examinee' from the drop down filed list such as first attempt or arrear etc
- 5) Enter student register number in the 'Enrolment No' to validate and apply for student exam application.
- 6) Click on 'View' button to load the student personal and academic details or Clear button to reset the above made selections to default.

| This module is used to apply for ex | arrs,                  |                                                      |   |
|-------------------------------------|------------------------|------------------------------------------------------|---|
|                                     | College*               | PG052 - NSCR MEDICAL COLLEGE ENT DEPARTMENT JABALPUR | Ŷ |
|                                     | Decree / Branch Namet  | Select                                               | ~ |
|                                     | From Name I            | Select                                               | ~ |
|                                     | Exam Name*             | Select                                               | ~ |
|                                     | Category of Examinee * | ····Select-···                                       | Y |
|                                     | Enrolment No.*         |                                                      |   |

7) To proceed for filling exam application<sup>()</sup> Click on User will be able to view student general details such as: - Student enrolment number - Student full name, Father and mother name - Student photo and signature - Caste category of the student - Address details - Pin code, Contact details, Email and DOB.

| C A Notsecure   mpmsuintellies           | ams.com/MPMSUEXAMS/LoginScreens/LoginPage.aspx   |                  | 8 🔹                                                                              |
|------------------------------------------|--------------------------------------------------|------------------|----------------------------------------------------------------------------------|
| Student Signature *:                     | Choose File No file chosen                       |                  | Signature should be below 20kB                                                   |
| Student Thumb impression *:              | Chosse File No file chosen UPLOAD                |                  | Thumb impression should be bein<br>2068<br>(Note: Left hand Thumb<br>Empression) |
| Caste Category *:                        | O REMARK O BE O BE O BE O BE O HI O HI H HE O BE | Sex *:           | 0.0.0<br>Ket trade tradecutor                                                    |
| Correspondence / Permanent Address<br>*[ |                                                  |                  |                                                                                  |
| Pincede *                                | [12988                                           | Date Of Birth *: | 0911/1996                                                                        |
| Hobile No *                              | +01 000000000                                    | Email Address *: | Appraison                                                                        |
| Audhaar No 1                             | 1254567890,21                                    |                  |                                                                                  |

10)From the **Subjects offered** grid, user can select the subject details of the student for which the application is applied

11) Attendance in percentage "Theory "(i.e. 90) and Attendance in percentage "Practical" (i.e.90) given in photo

| Subjects Offered<br>percentage for Practical                          |              |             |    |    |  |
|-----------------------------------------------------------------------|--------------|-------------|----|----|--|
| 10 169(7)(0) Exercise Physicity & Automore                            | • Tex () No. | II was C NO | 00 |    |  |
| E 1997102 Presid Dispess & Rehabilitation                             | Stee Cites   | Sten Chie   | 90 | 90 |  |
| E 18772104-Orthepeads: Hysotherapy                                    | The ONe      | The One     | 00 | 90 |  |
| El 1893/109 Advected Physiotherapedia in<br>Orthopaedic Physiotherapy | The One      | The Chief   | 99 |    |  |
| E 10727113 Deservation                                                | R Yes C No   | The Chir    |    | 90 |  |

From the Payment details Section, user can select the enter the below details -

#### 1)Mode of payment 2)Fee amount

| Payment Details        |                  |
|------------------------|------------------|
| Select Payment Mode *: | Online Payment V |
| Fee ansount*:          | 11.00            |
|                        |                  |

From the 'Eligibility criteria details Section, user can select the below mentioned details - Qualifying exam entrance name - Year - Marks obtained & Max marks - Roll no - Rank - DME allotment letter

Note: These are optional field for the user

| distant and stratighter states and | net "                    | Roll Hot* -                                                           | 1234/5                     |
|------------------------------------|--------------------------|-----------------------------------------------------------------------|----------------------------|
|                                    | *** [ [ [ ] ]            | Rank*                                                                 | 1                          |
| Marka Obtai                        | ed*. [50.                | Out off+                                                              | (m)                        |
| DONE allabound to                  | her <sup>a</sup> r (m 4) |                                                                       |                            |
| OR THE USE OF INSTITUTION          | OFFICE:                  |                                                                       |                            |
| Fulfills attendance crit           | ria" w                   | Fee Receipt No.*                                                      | 100 V                      |
| Class X11 Mark sheet Co            | P9.7 (10) V)             | Nigratian certificate Original*                                       | (m                         |
| discution the the Comfidence       |                          | alling which I shall be hold "NUT EXCIDENT" and will not be allowed a | is appear in Exercitation. |

#### Next step-click on Yes

| Student Pull Rame (                | SANCERP KLIMMA TIMANI                                                                 | Father's Name *1        | Ros eterrorise Travell                                |
|------------------------------------|---------------------------------------------------------------------------------------|-------------------------|-------------------------------------------------------|
| Hufford's Name *:                  | (denters )                                                                            |                         |                                                       |
| Student Photo*i                    | Choose File No file chosen URLOAD                                                     |                         | Projection of the Academic                            |
|                                    |                                                                                       |                         | Photo size should be b                                |
| Student Signature *                | Choose File: No Ne shown UR.04D                                                       |                         |                                                       |
|                                    |                                                                                       |                         | Signature should be be                                |
| Mudert Thursh impressions *1       | Eadly re-serify the databagenetics yes are transit. If<br>Oncess File (As) the chosen | We <sup>r</sup> Chui In | Thumb Impression Africa<br>2008<br>(Note: Cell Land T |
| Casta Category *                   | Characteria Characteria Characteria Characteria                                       | Sex*                    | 0.0                                                   |
| Correspondence / Permanent Address | ive .                                                                                 |                         |                                                       |
| Pincade *1                         | (12)119                                                                               | Eats Of Birth *         | 16501966                                              |
| Mabile No.*:                       | 101 20000000                                                                          | Email Address *         | futbration .                                          |
| Aadhaar Na (                       | 034528020                                                                             |                         |                                                       |
| a birth officer d                  |                                                                                       |                         |                                                       |

#### Payment Option- Click on "Pay Now"

| Madhya Pradesh Medical Science<br>University, Jabalpur(M.P.)                                                                                                    |  |
|----------------------------------------------------------------------------------------------------|--|
| Online Payment                                                                                                    |  |
| Note a list and validings the partners, if present distribute securary to restrict on part registered watch randor. Cody will be advance of 20 whether to restrict application part homosphere |  |
| Click Pay funct hothers to precent the precent                                                                                                    |  |

Next step

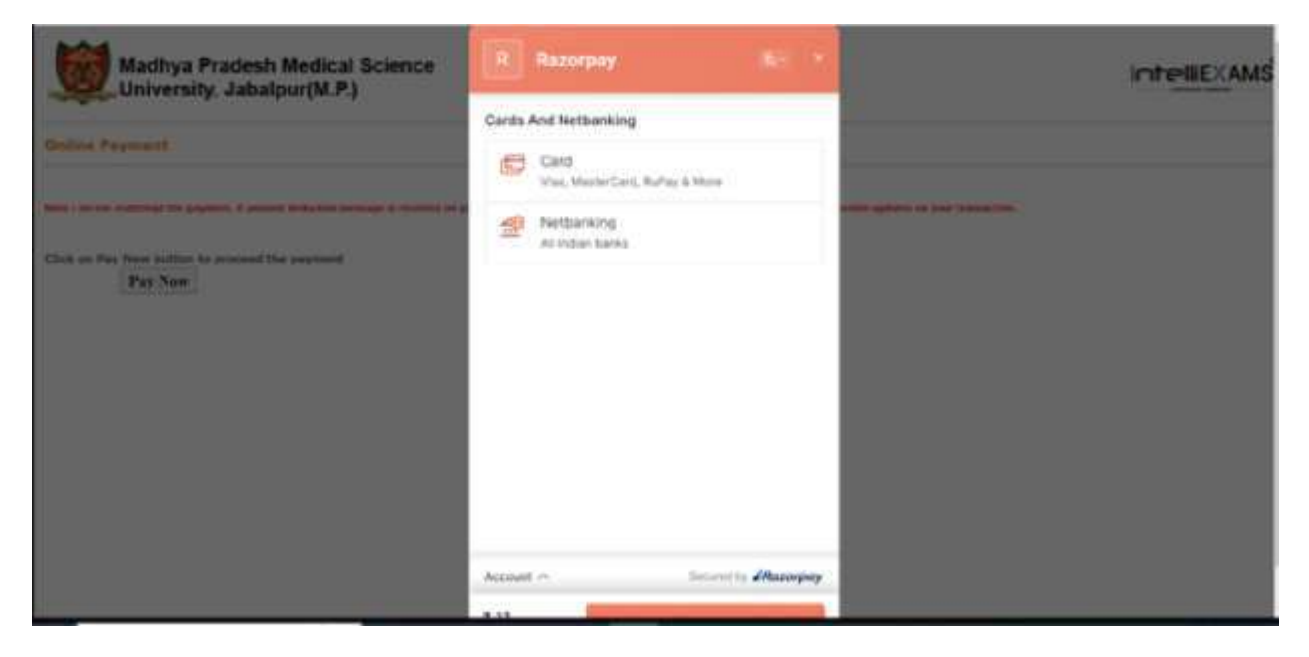

Next step- At present only "Netbanking" options working.

| Madhya Pradesh Medical Science                                                                                                    | + R: Re        | тограу     |                   | intellEXAMS |
|----------------------------------------------------------------------------------------------------|----------------|------------|-------------------|-------------|
| Color Instant                                                                                                    | Select Bank    |            |                   |             |
| Real of the second second seco | 56/            | HOFC       | <b>()</b><br>1001 |             |
| Thick on For these builders to present the proposal (                                                                                                    | Anis           | (Call      | Ves               |             |
|                                                                                                    | Select a diffe | rent bene. |                   |             |
|                                                                                                    |                |            |                   |             |
|                                                                                                    |                |            |                   |             |
|                                                                                                    | Account in     | 34         | ARecorpty         |             |
|                                                                                                    |                |            |                   |             |

Next step

| Persor                    | val Ba              | nking        |               |                   | Corpo                  | rate B         | ankin               | g / yo | no Bl              | JSIN        | ESS |   |
|---------------------------|---------------------|--------------|---------------|-------------------|------------------------|----------------|---------------------|--------|--------------------|-------------|-----|---|
| User I<br>User I<br>Enter | mam<br>D*<br>user l | e & Pa<br>ID | 155WO         | rd are            | case                   | sensi          | Sve                 |        |                    |             |     |   |
| Pass                      | word                |              |               |                   |                        |                |                     |        |                    |             |     |   |
| Passi                     | word                |              | LOGI          | IN                | _                      |                |                     | RE     | SET                |             |     |   |
| Passi                     | word                |              | LOG           | IN.               | Virtual                | Keyb           | card                | RE     | SET                |             |     |   |
| Passi                     | word                | 6            | LOG           | IN<br>S           | Virtual                | Keyb           | card                | RE:    | SET                | 1           |     |   |
| Passi                     | word<br>I<br>3      | 6            | LOG<br>#<br>1 | IN<br>S<br>D      | Virtual<br>S           | Keyb           | card<br>&           | RE     | SET<br>(<br>7      | 1           | -   |   |
| Passi<br>·                | vord<br>1<br>3<br>w | G<br>4<br>r  | LOG           | IN<br>5<br>9<br>1 | Virtual<br>S<br>S<br>Y | Keyb<br>A<br>B | card<br>&<br>o<br>u | RE:    | set<br>(<br>7<br>* | )<br>2<br>( | -   | • |

Helpdesk No: **9244008785** Kindly use browser : Google Chrome or Mozilla Firefox